# Получение государственных услуг в электронном виде

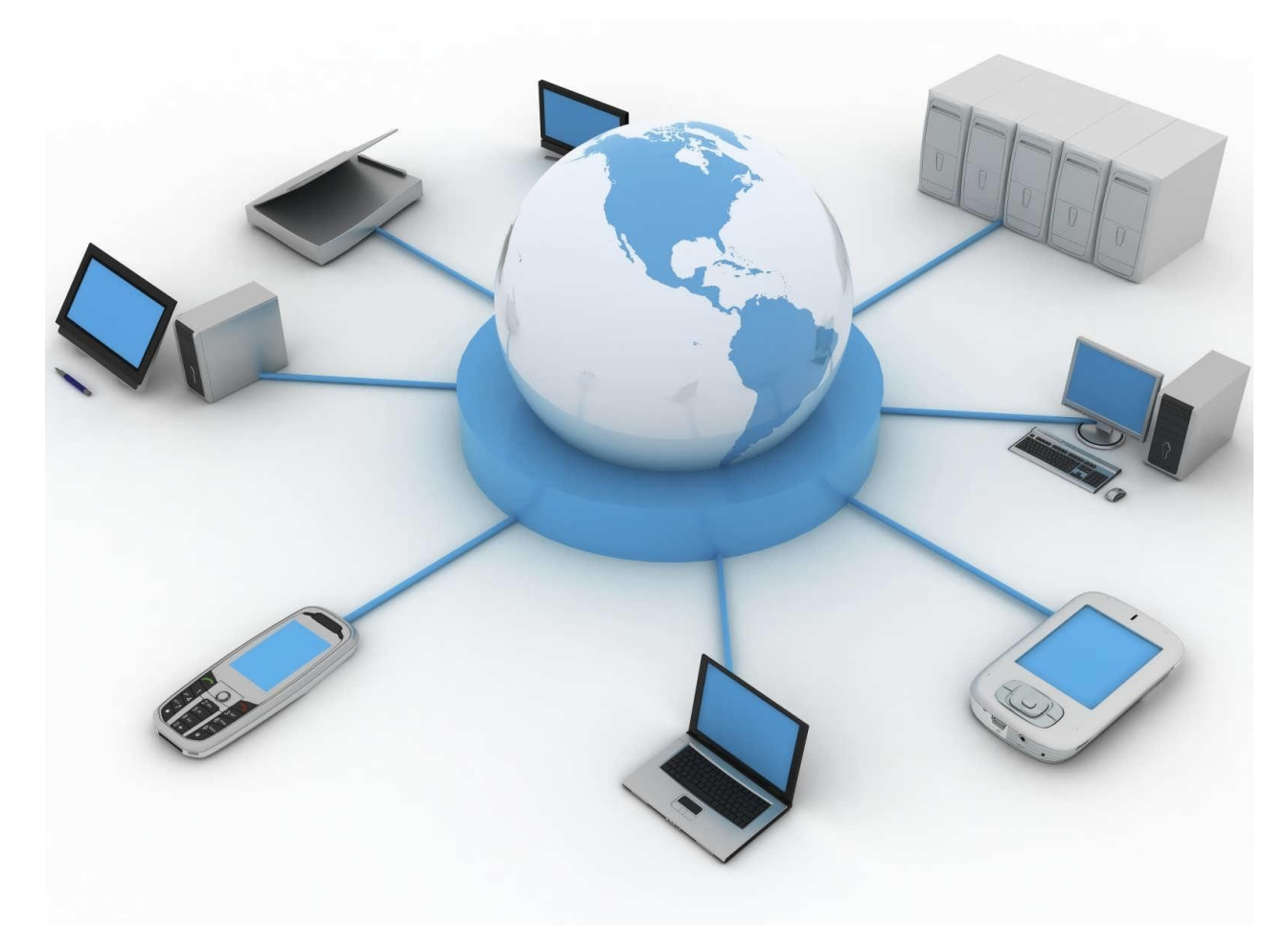

Цели формирования и развития информационного общества в Российской Федерации :

 повышение качества жизни граждан
 обеспечение конкурентоспособности России
 совершенствование системы государственного управления на основе использования информационных и телеком технологий

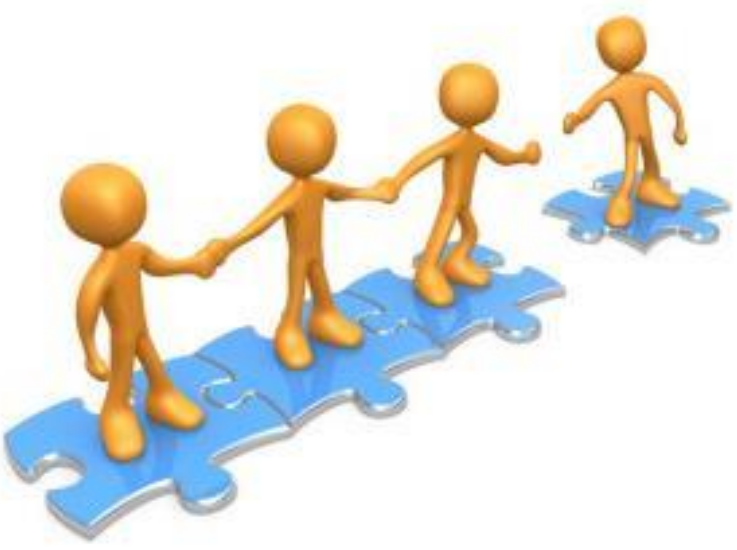

#### Способы получения государственных услуг:

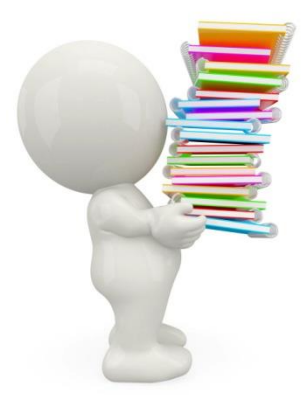

#### Способ 1:

В органах государственной власти и местного самоуправления

## Способ 2:

На Интернет-страницах государственных ведомств и учреждений

Способ 3: На Едином портале государственных и муниципальных услуг по адресу www.gosuslugi.ru

### Единый портал государственных услуг РФ (ЕПГУ) www.gosuslugi.ru

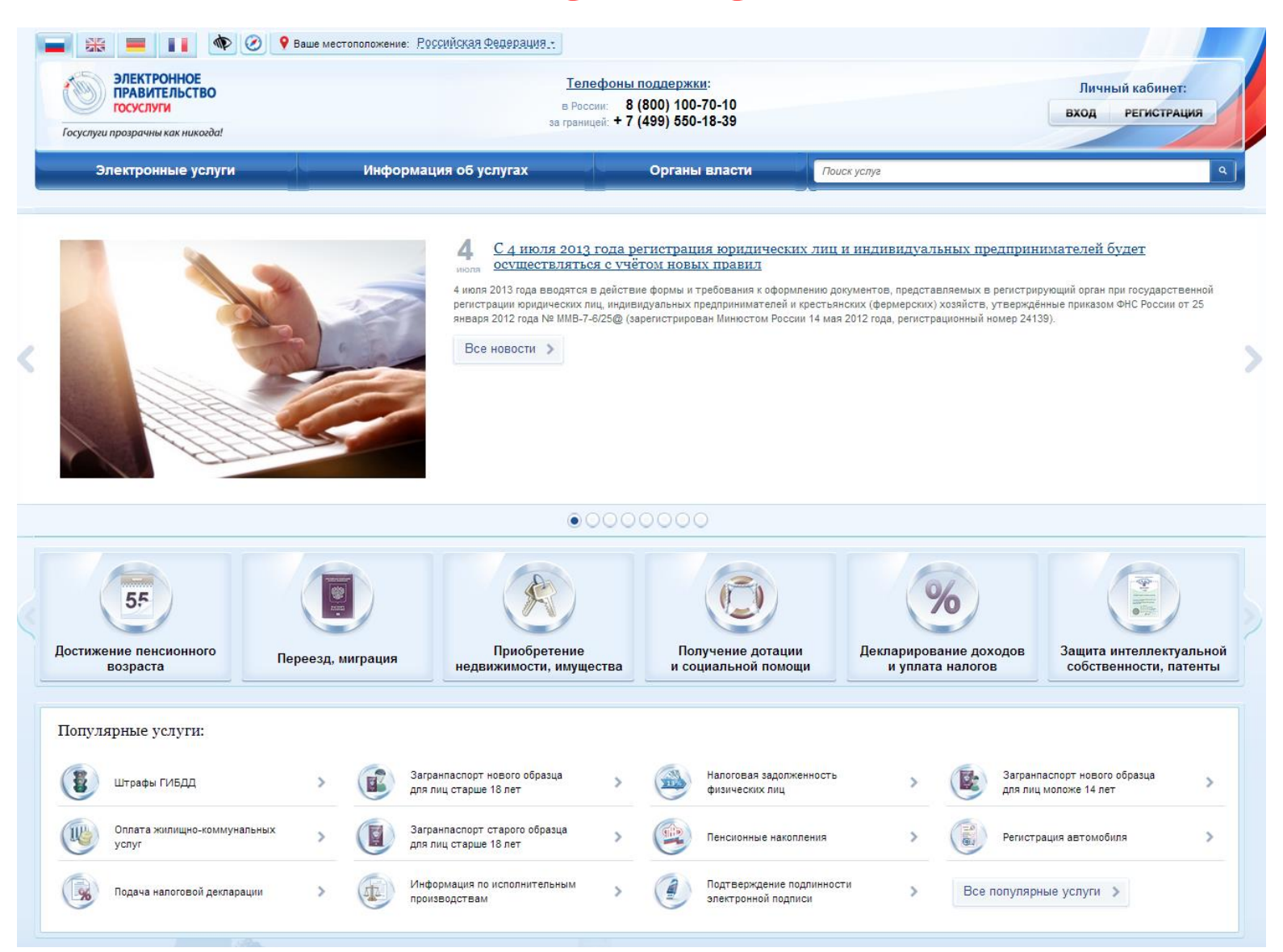

#### Перечень госуслуг в электронном виде, доступных совершеннолетним гражданам РФ на ЕПГУ

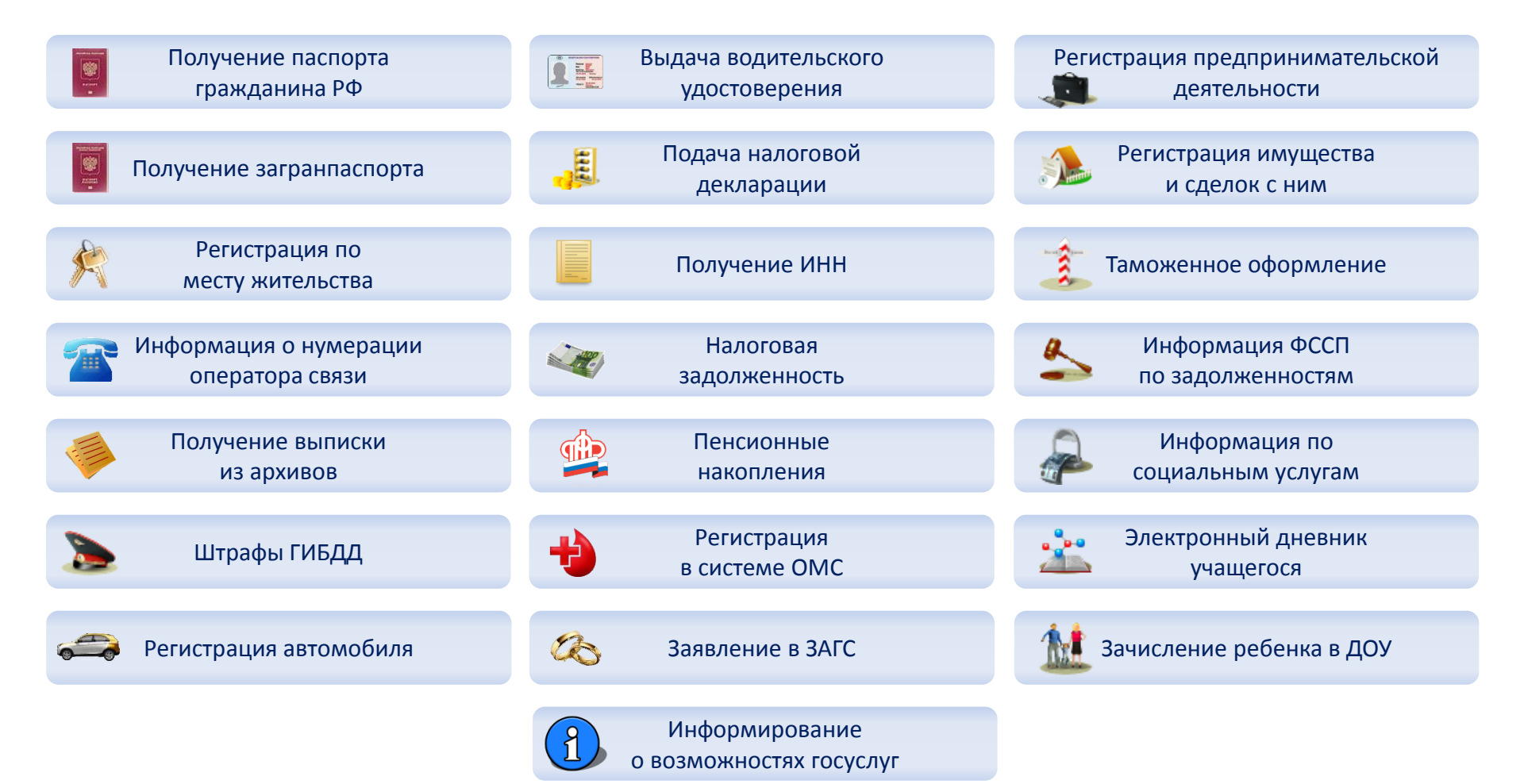

#### Порядок регистрации на ЕПГУ

Какая информация нам понадобится для регистрации? Паспортные данные (обязательно)

Страховое свидетельство обязательного пенсионного страхования СНИЛС (обязательно)

E-mail или № мобильного телефона (обязательно)

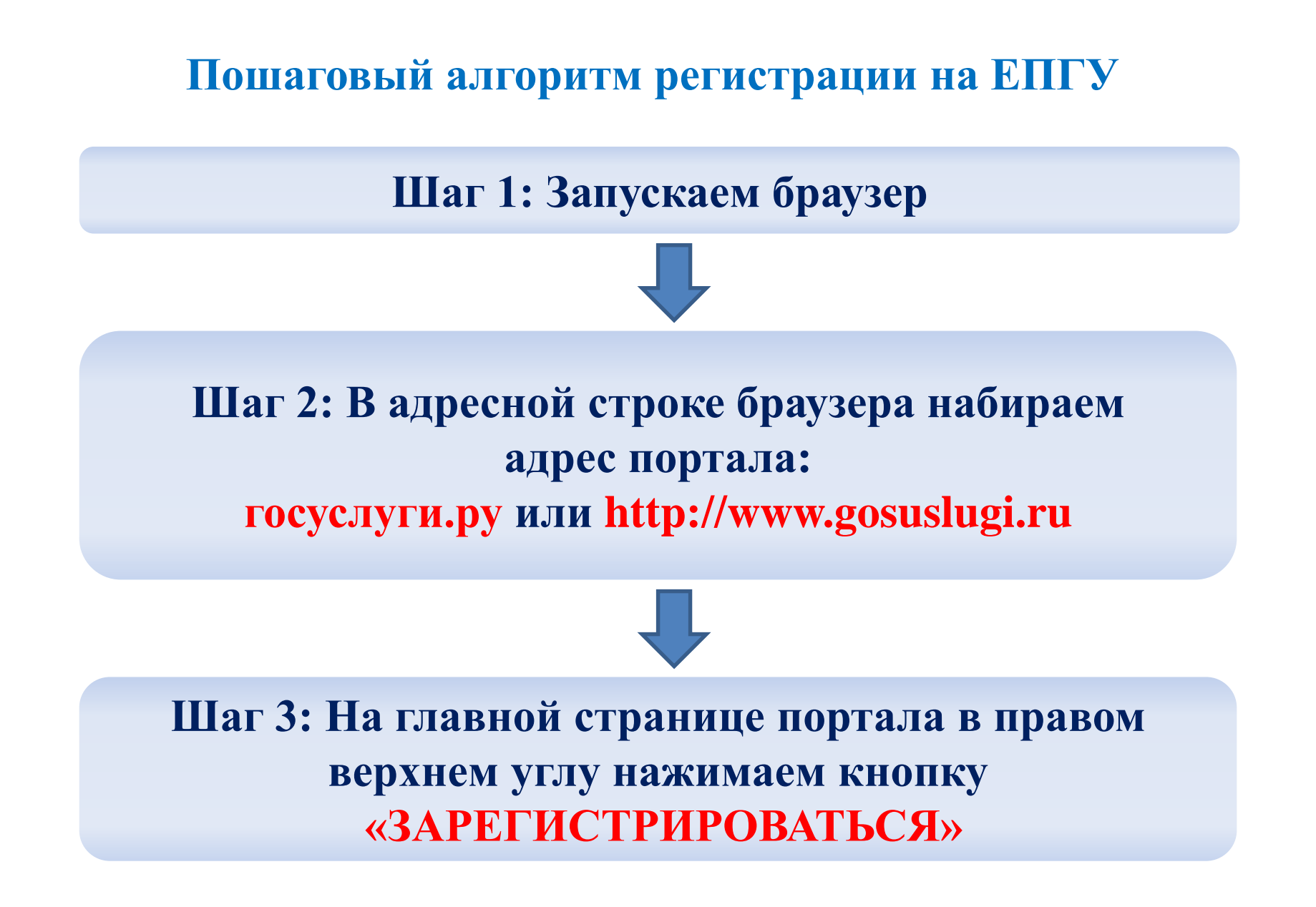

Шаг 4: Заполняем форму регистрации: Фамилия, Имя (как указано в паспорте), № мобильного телефона или адрес электронной почты

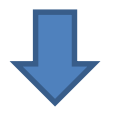

Шаг 5: Нажимаем кнопку «Зарегистрироваться»

На № мобильного телефона или на адрес электронной почты придет «Код», введите комбинацию из цифр. Затем нажимаем кнопку «Продолжить»

Шаг 6: Заполняем поле «Пароль», «Подтверждение пароля». Пароль не менее 8 символов, из букв и цифр разного регистра. Пароль ЗАПИСАТЬ!!!

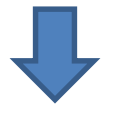

Нажимаем кнопку «Готово»

После уведомления об успешном завершении регистрации, система перенаправит Вас на форму заполнения личных данных

Шаг 7: Вводим паспортные данные и номер СНИЛС. После заполнения формы – личные данные отправляются на автоматическую проверку в Пенсионный фонд РФ и ФМС.

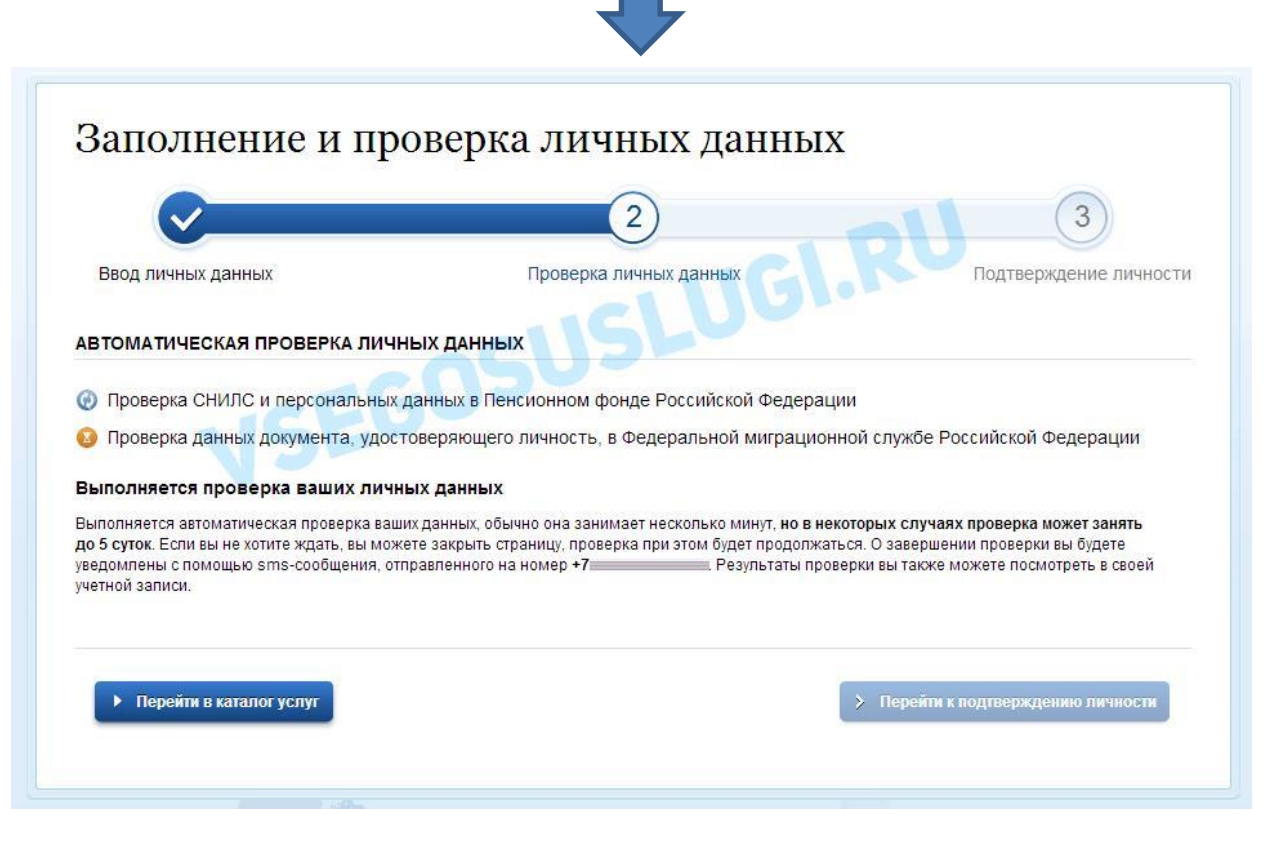

С результатом данной проверки Вы сможете ознакомиться через несколько минут. В особых случаях проверка может занять довольно много времени, но случается такое редко. После того как данная процедура успешно завершиться, на Ваш мобильный телефон или адрес электронной почты будет выслано уведомление с результатом проверки, а также соответствующее состояние отобразиться на сайте.

| $\checkmark$                                                                                                    | 2                                                                                                    | 3                                                                      |
|----------------------------------------------------------------------------------------------------|----------------------------------------------------------------------------------------------------|------------------------------------------------------------------------|
| Ввод личных данных                                                                                                    | Проверка личных данных                                                                                                    | Подтверждение личност                                                  |
| АВТОМАТИЧЕСКАЯ ПРОВЕРКА ЛИЧН                                                                                                    | ных данных                                                                                                    |                                                                        |
| Опроверка СНИЛС и персональных                                                                                                    | данных в Пенсионном фонде Российской Федерации                                                                                  |                                                                        |
| 📎 Проверка данных документа, удос                                                                                                    | товеряющего личность, в Федеральной миграционно                                                                                 | й службе Российской Федерации                                          |
| Троверка ваших личных данных з <i>а</i>                                                                                              | вершена                                                                                                    |                                                                        |
| Заши личные данные проверены. После поз<br>Для получения ряда услуг требуется осущест<br>сейчас, либо осуществить эту процедуру поз: | аторного входа в систему вам будет доступен расширенный пер<br>вить подтверждение вашей личности. Вы можете перейти к пр<br>ке. | речень государственных услуг.<br>зоцедуре подтверждения личности прямо |
| <ul> <li>Войти повторно</li> </ul>                                                                                                   |                                                                                                    |                                                                        |
|                                                                                                    |                                                                                                    |                                                                        |

Проверка личных данных завершена успешно. Теперь вам доступен расширенный перечень государственных услуг. Вы также можете перейти к процедуре подтверждения личности. Воспользуйтесь ссылкой, размещенной в вашем профиле.

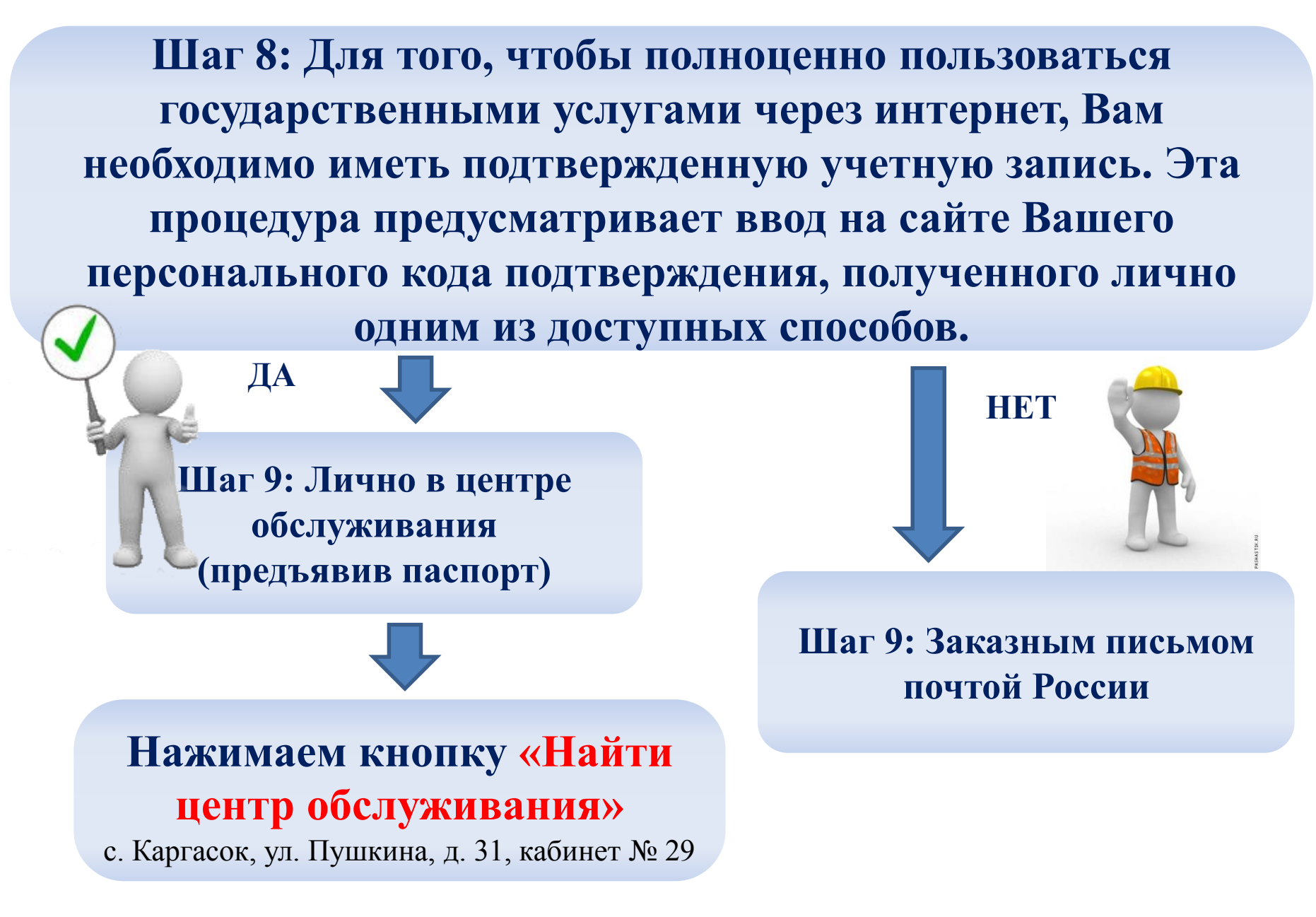

### Вход гражданина на ЕПГУ через личный кабинет

После успешной активации Вашей учетной записи Вы можете осуществить вход

tttps://www.gosuslugi.ru/

≥ = = = 9 ☆ ∩ 5 ≞ • 9

на ЕПГУ через личный кабинет.

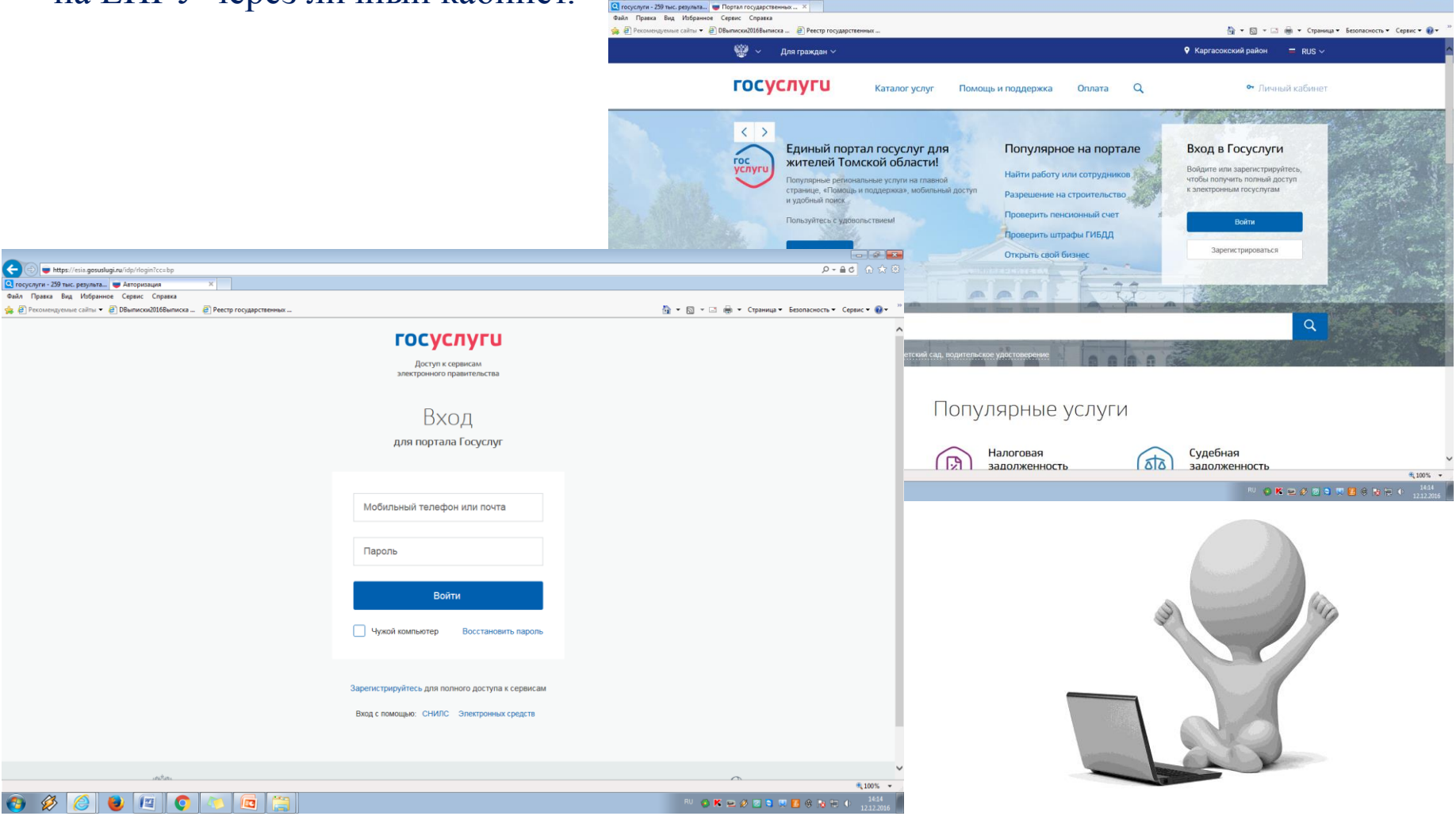

Для получения дополнительной информации о сведениях, представленных на Едином портале, круглосуточно работают <u>телефоны поддержки</u>: (в России: 8 (800) 100-70-10, за границей: + 7 (499) 550-18-39).

Если у Вас возникли трудности по регистрации на Госуслугах, можно обратиться в ЦОД(ы) размещенные по адресам:

- с. Каргасок, пер. Комсомольский, 2, Межпоселенческая центральная районная библиотека;

- с. Новоюгино, ул. Центральная, д. 74, Новоюгинская сельская библиотека;

- с. Новый Васюган, ул. Геологическая, д. 7, Нововасюганская сельская библиотека;

- с. Средний Васюган, ул. Гагарина, д. 6, Средневасюганская сельская библиотека;

- с. Вертикос, ул. Школьная, д. 1, Вертикосская сельская библиотека.

#### СПАСИБО ЗА ВНИМАНИЕ!